# Windows 7, 8, 10 무선인증

- 1. 제어판 실행
  - Window 7 : 시작메뉴에 제어판 클릭
  - Windows 8, 10
    - 1) 시작 메뉴를 마우스 오른쪽 버튼을 클릭하여 실행 클릭

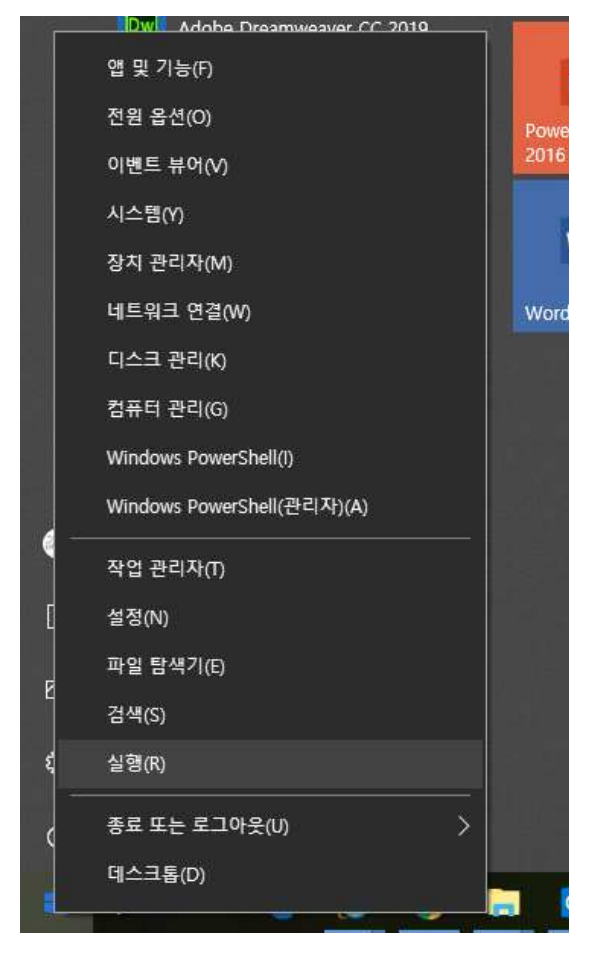

2) 입력란에 "control"을 입력 후 확인 버튼 클릭

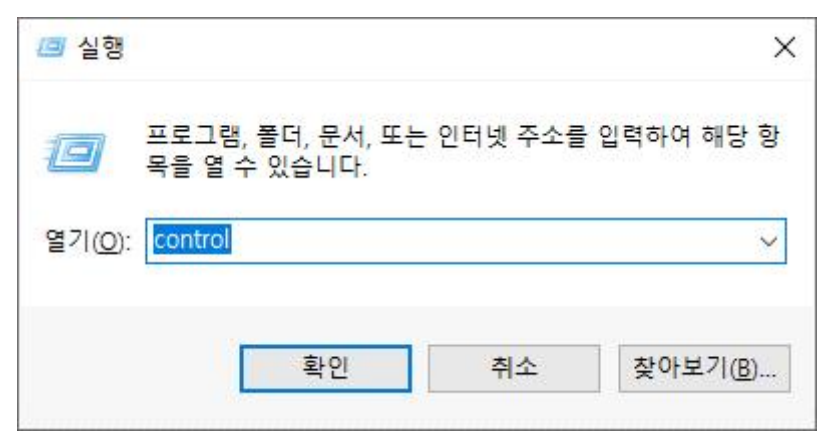

### 2. 제어판 화면

- 네트워크 상태 및 작업 보기 클릭
- 해당 항목을 클릭하면 네트워크 및 공유센터 화면으로 이동한다.

| <b>53</b> 제어판                                        |                                                                      |                   | 40.00 |   | × |
|------------------------------------------------------|----------------------------------------------------------------------|-------------------|-------|---|---|
| ← → ヾ ↑ 🔝 > 제어판 >                                    | v 0                                                                  | 제어판 검색            |       |   | م |
| 컴퓨터 설정 변경                                            |                                                                      | 보기 기준:            | 범주 •  | • |   |
| 시스템 및 보안<br>컴퓨터 상태 검토<br>파일 히스토리로 파<br>백업 및 복원(Windo | 일의 백업 복사본 저장<br>ws 7) 모얀 미 개이                                        | <sup>경</sup>      |       |   |   |
| 네트워크 및 인<br>네트워크상태 및 작<br>고 7 하드웨어 및 소               | 터넷 도 등 및 개립<br>일보기<br>리 고 도 및 개립<br>고 고 등 및 개립<br>고 등 및 개립<br>님 및 국기 | : 르 O<br>수자 형식 변경 |       |   |   |
| 장치 및 프린터 보기<br>장치 추가<br>프로그램                         | 전근성<br>Windows 권장 설<br>시각적 디스플레                                      | 설정<br>이 최적화       |       |   |   |
|                                                      |                                                                      |                   |       |   |   |

## 3. 네트워크 및 공유센터 화면

## - 새 연결 또는 네트워크 설정 클릭

| ▶ 제어판₩네트워크 및 인터넷₩니   | ii트워크 및 공유 센터                                        |           | - D X                          |
|----------------------|------------------------------------------------------|-----------|--------------------------------|
| ← → × ↑ 🛂 « 네트워크     | 및 인터넷 🔸 네트워크 및 공유 센터                                 | ~ Ū       | 제어판 검색                         |
| 제어판 홈                | 기본 네트워크 정보 보기 및                                      | 연결 설정     |                                |
| 어댑터 설정 변경            | 활성 네트워크 보기                                           |           |                                |
| 고급 공유 설정 변경          | 네트워크                                                 | 액세        | 스 형식: 인터넷                      |
| 미디어 스트리밍 옵션          | 개인 네트워크 연결                                           |           | : 📱 이더넷                        |
|                      | 식별되지 않은 네트워크                                         | 액세        | 스 형식: 네트워크에 연결되어 있<br>지 않음     |
|                      | 공용 네트워크                                              | 연결        | : Uthernet (Default<br>Switch) |
|                      | 네트워크 설정 변경                                           |           |                                |
|                      | · <u>새 연결 또는 네트워크 설정</u><br>광대역, 전화 접속 또는 VPN<br>니다. | 연결을 설정하거  | 나 라우터 또는 액세스 지점을 설정합           |
| 참고 항목                | 📑 문제 해결                                              |           |                                |
| Windows Defender 방화벽 | 네트워크 문제를 진단 및 해                                      | 결하거나 문제 해 | 결 정보를 얻습니다.                    |
| 인터넷 옵션               |                                                      |           |                                |
| 적외선                  |                                                      |           |                                |

## 4. 연결 또는 네트워크 설정 화면

# - 무선 네트워크에 수동으로 연결 선택 후 다음 클릭

| 결 옵션 선택                                                 |      |
|---------------------------------------------------------|------|
| 인터넷에 연결 인터넷을 사용하기 위해 광대역 또는 전화 접속 연결을 설정합니다.            | <br> |
| 💐 새 네트워크 설정<br>새 라우터 또는 액세스 지점을 설정합니다.                  |      |
| 문화 무선 네트워크에 수동으로 연결<br>승겨진 네트워크에 연결하거나 무선 프로필을 새로 만듭니다. |      |
| 회사에 연결<br>회사에 대한 전화 접속 또는 VPN 연결을 설정합니다.                |      |

# 5. 무선 네트워크에 수동으로 연결 화면

## - 네트워크 이름 (사용하고자 하는 접속정보 이름 입력)

| 접속정보      | 계정정보                                        | 비고                   |
|-----------|---------------------------------------------|----------------------|
| dsu_wifi  | 학생 : 학번 / 종합정보시스템 비밀번호                      | 하고 그서의 대사 서비스        |
| DSU_Gwifi | 교직원 : 사번 / 그룹웨어 비밀번호                        | 국교 1 6년 대중 지미드       |
| eduroam   | 아이디@소속기관 도메인 / 비밀번호<br>예) 1899001@dsu.ac.kr | 글로벌 무선랜<br>공동 활용 서비스 |

- 보안 종류 : WPA2-엔터프라이즈
- 암호화 유형 : AES

|                                       |                                      |                                  | ×    |
|---------------------------------------|--------------------------------------|----------------------------------|------|
| 📀 🛃 무선 네트워크에                          | 수동으로 연결                              |                                  |      |
|                                       |                                      |                                  |      |
| 추가할 무선 네트위                            | 비크에 대한 정보를 입력                        | 력하십시오.                           |      |
|                                       |                                      |                                  |      |
| 네드워크 이름(上):                           | dsu_wifi                             |                                  |      |
| 보안 종류( <u>S</u> ):                    | WPA2-엔터프라이즈                          | ~                                |      |
| 암호화 유형( <u>R</u> ):                   | AES                                  | ~                                |      |
| 보안 키(C):                              |                                      |                                  |      |
|                                       | UTIC                                 |                                  |      |
| ····································· | 시약(I)<br>도레스티키지 아노 개이에도              | 0171/02                          |      |
| ☑ 네트워크에서 트로<br>경고·이 옥션을 신             | -드개스님아시 않는 경우에도<br>1택하며 사용자 개이 정보 보킹 | 선 <u>일()</u><br>5에 위험이 따를 수 있습니다 |      |
| 0                                     |                                      |                                  |      |
|                                       |                                      |                                  |      |
|                                       |                                      |                                  |      |
|                                       |                                      |                                  |      |
|                                       |                                      | 다음( <u>N</u>                     | ) 취소 |
| -                                     |                                      |                                  |      |

## - 입력 완료 후 다음 클릭

#### 6. 무선 네트워크에 수동으로 연결 화면

## - 연결 설정 변경 클릭

|                                                 |   | × |
|-------------------------------------------------|---|---|
| 💿 🖳 무선 네트워크에 수동으로 연결                            |   |   |
| dsu_wifi이(가) 추가되었습니다.                           |   |   |
| ◆ 연결 설정 변경( <u>H</u> )<br>연결 속성을 열어서 설정을 변경합니다. |   |   |
|                                                 |   |   |
|                                                 |   |   |
|                                                 | 닫 | 7 |

## 7. 무선 네트워크 속성 화면

- 보안탭 선택

| d                       | su_wifi 무선 네트워크 ╡         | 녹성 ×              |
|-------------------------|---------------------------|-------------------|
| 연결 보안                   |                           |                   |
|                         |                           |                   |
| <mark>보안 종류(E</mark> ): | WPA2-엔터프라이즈               | ~                 |
| 암호화 유형( <u>N</u> ):     | AES                       | ~                 |
|                         |                           |                   |
|                         |                           |                   |
| 네트워크 인증 방법              | 선택( <u>O</u> ):           |                   |
| Microsoft: PEAP(Pr      | otected Extensible Auth 🗸 | 설정( <u>S</u> )    |
| [☑ 로그온할 때마다             | · 이 연결에 사용되는 내 자격         | 증명 기억( <u>R</u> ) |
| 고급 설정( <u>D</u> )       |                           |                   |
|                         | 확                         | 인 취소              |

#### - 설정 버튼 클릭

| ds                                | u_wifi 무선 네트워크                              | 속성                | × |
|-----------------------------------|---------------------------------------------|-------------------|---|
| 연결 보안                             |                                             |                   |   |
| 보안 종류(E):<br>암호화 유형( <u>N</u> ):  | WPA2-엔터프라이즈<br>AES                          | ~                 |   |
| 네트워크 인증 방법<br>Microsoft: PEAP(Pro | 선택( <u>O</u> ):<br>tected Extensible Auth 🗸 | 설정( <u>S</u> )    |   |
| ☑ 로그온할 때마다                        | 이 연결에 사용되는 내 관격                             | 증명 기억( <u>R</u> ) |   |
|                                   |                                             |                   |   |
| 고급 설정( <u>D</u> )                 |                                             |                   |   |
|                                   |                                             |                   |   |
|                                   |                                             |                   |   |
|                                   |                                             | 다.<br>같인 취소       |   |

- 8. 보호된 EAP 속성 화면
  - "인증서를 확인하여 서버의 ID 확인" 체크 해제
  - "빠른 다시 연결 사용" 체크 해제

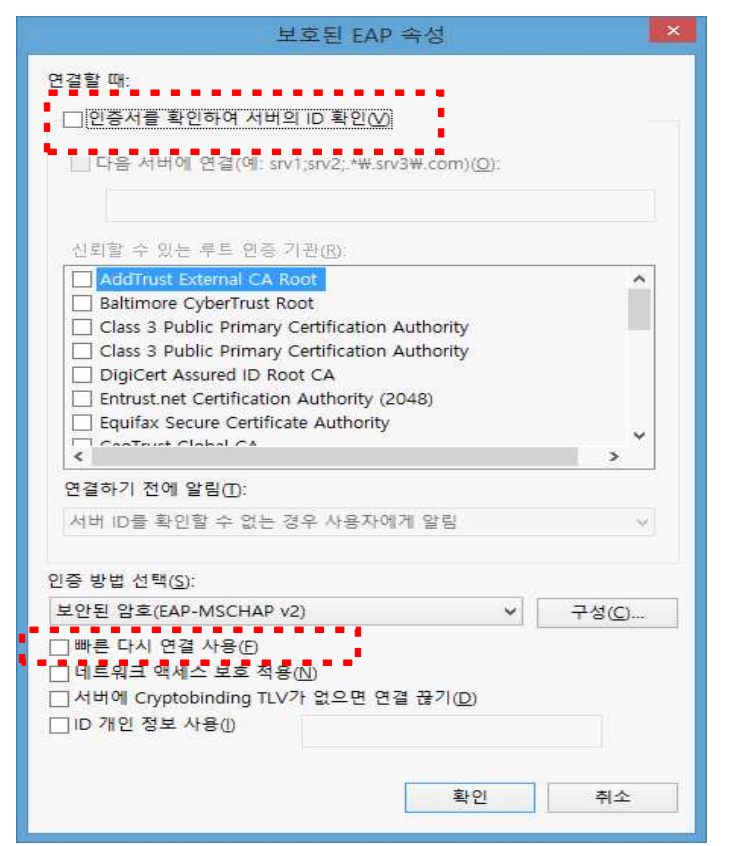

## 9. 무선 네트워크 속성 화면

- "고급 설정" 클릭

| d                   | su_wifi 무선 네트워크 속성                                             | × |
|---------------------|----------------------------------------------------------------|---|
| 연결 보안               |                                                                |   |
|                     |                                                                |   |
| 보안 종류(E):           | WPA2-엔터프라이즈 V                                                  |   |
| 암호화 유형( <u>N</u> ): | AES 🗸                                                          |   |
| Microsoft. PEAP(Pi  | rotected Extensible Auth ♥ 철정(S)<br>t 이 연결에 사용되는 내 자격 증명 기억(R) |   |
| 고급 설정( <u>D</u> )   |                                                                |   |
| •                   |                                                                |   |
|                     | 확인 취                                                           | 소 |

### 10. 무선 네트워크 속성 화면

- "802.1x 설정" 탭
- "인증 모드 지정" 체크
- 사용자 인증 선택

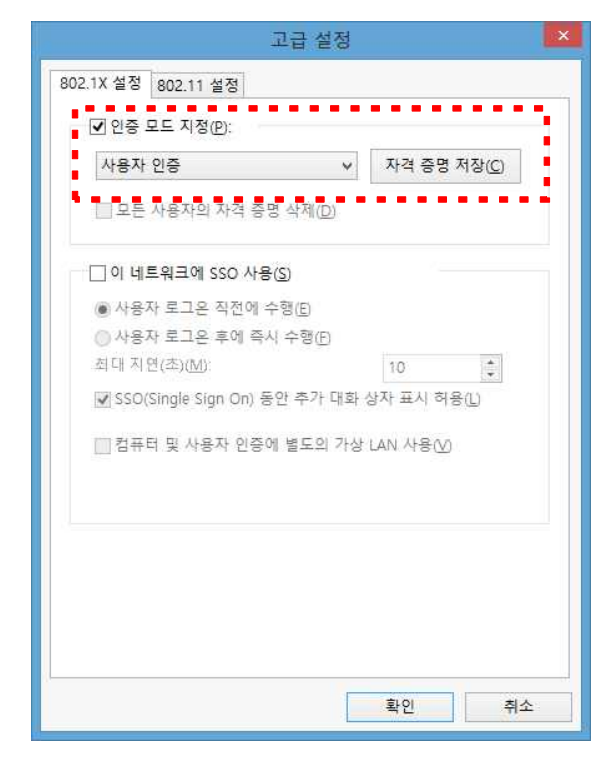

- "802.11 설정" 탭 선택

- "PMK(Pairwise 마스터 키) 캐싱 사용" 체크

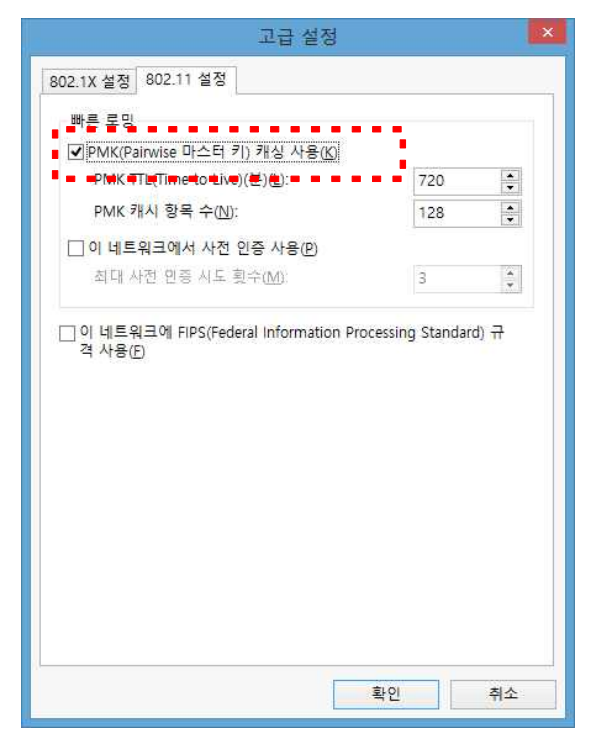

- 확인 클릭

#### 11. 바탕화면

- 작업 표시줄 "무선" 아이콘 클릭

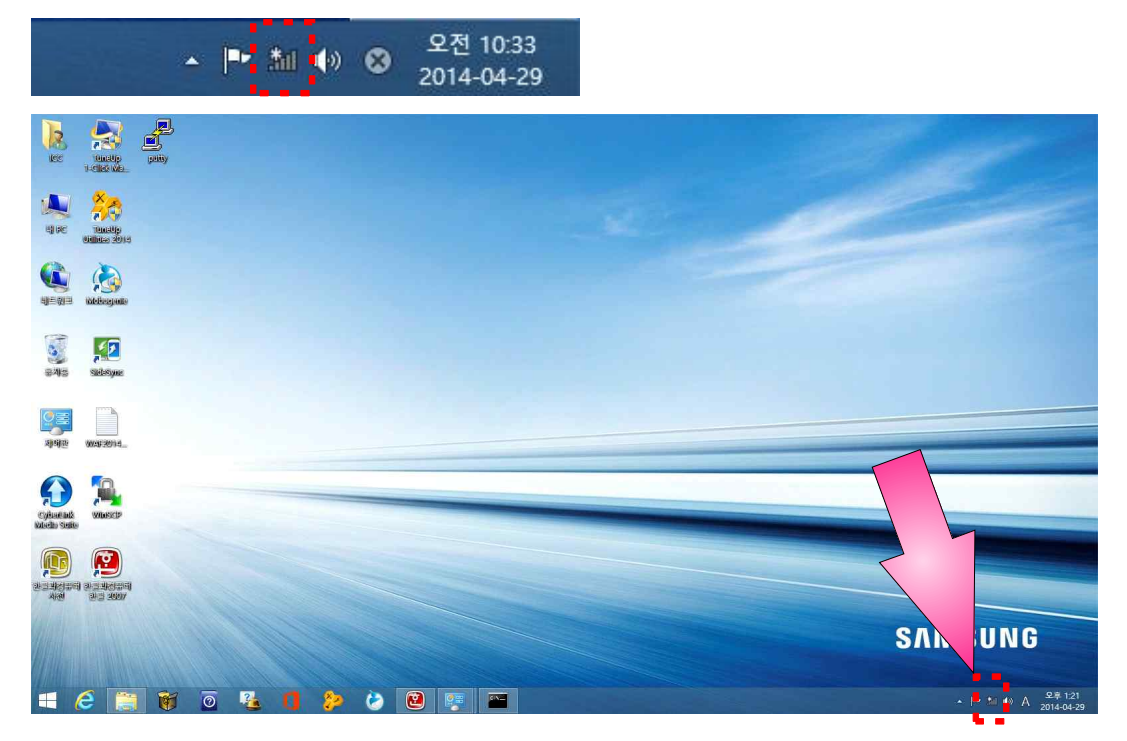

# 12. 무선네트워크 연결 가능 목록 확인

#### - 설정 한 무선네크워크 선택 후 연결 클릭

| lee                     | tulatip<br>1-cilda Ma         | Pattiy |                                        |                                                                                                    |         | 네트워크                       |
|-------------------------|-------------------------------|--------|----------------------------------------|----------------------------------------------------------------------------------------------------|---------|----------------------------|
| -                       | X                             |        |                                        |                                                                                                    |         | Wi-Fi                      |
|                         | 13                            |        | 2                                      | 네트워크 및 공유 센터                                                                                                 |         | dsu_wifi                   |
| ej dec                  | 10000000<br>00000000 20010    |        | ⓒ ⊙ ~ ↑ 👱 ► 제어문                        | 판 › 모든 제어판 항육 › 네트워크 및 공유 센터                                                                                 | ✓ ○ 제어판 |                            |
|                         |                               |        | 제어판 홈<br>어댑터 설정 변경                     | 기본 네트워크 정보 보기 및 연결 설정<br>활성네트워크 보기 및 연결 예정 전에 여고되어 이지 없습니다.                                                  |         | 자동으로 연결                    |
| 테르워크                    | wite Bergentle                |        | 고급 공유 설정 변경                            | 그가 가는 사람이 드로 가가 가로 가가.<br>네트워크 실장 변경<br>                                                                     |         | 연결(C)                      |
|                         | <b>1</b>                      |        |                                        | <ul> <li>해 대응 문자 내무가는 몸'</li> <li>광대인 친화 접속 또는 VPN 연결을 설정하거나 라우터 또는 액세스 지정을 설정합니다.</li> <li>목재 62</li> </ul> |         |                            |
| 국제중                     | sileləsiyne                   |        |                                        | ■ 네트워크 문제를 진단 및 해결하거나 문제 하금 정보를 얻습니다.                                                                        |         | DIRECT-2yM262x 282x Series |
| <b>25</b><br>79482      | W4952014_                     |        |                                        |                                                                                                    |         |                            |
| Cyleanud<br>Nacio Suite | WIDESCIP                      |        |                                        |                                                                                                    |         |                            |
| 23 46 14<br>Arel        | (1000 HISTORI<br>2000 HISTORI |        | 참고 항목<br>Windows 방화백<br>인터넷 옵션<br>홀 그를 |                                                                                                    |         |                            |
|                         | 2                             | 1      | 0 😼 🚺                                  |                                                                                                    |         |                            |

#### 13. 사용자 인증

- 사용자 ID, 암호를 입력한 후 확인 클릭

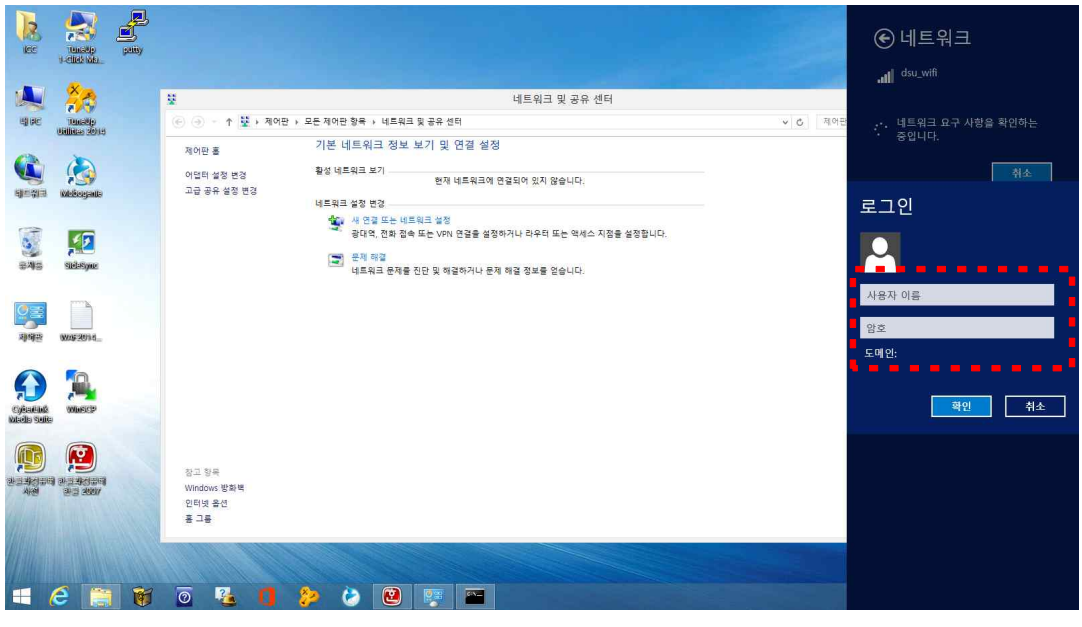

- 연결 확인

| JR.                                                          | Tunatip<br>H-citad Natio |                                                                                         |                                                                                |                                                                   |          | 네트워크                                                               |
|--------------------------------------------------------------|--------------------------|-----------------------------------------------------------------------------------------|--------------------------------------------------------------------------------|-------------------------------------------------------------------|----------|--------------------------------------------------------------------|
|                                                              | Webergente               | 분         ●         ●         ↑         분 > 제여단           제어단 후               여답티 삶장 변경 | 2 → 모든 제어판 항목 → 네트워크 및 공유<br>기본 네트워크 정보 보기 및<br>활성네트워크 보기<br>dsu_wift<br>용박트워크 | 네트워크 및 공유 센터<br>센터<br>및 연결 설정<br>역세스 형식: 인터넷<br>역필(Vi-Fidau_with) | ⊽ ০] খণচ | Wi-FT<br>에 연고된<br>있게 DSU_WLAN_INFO<br>에 DIRECT-29MC62x 282x Series |
| ante<br>ante<br>ante<br>ante<br>ante<br>ante<br>ante<br>ante |                          |                                                                                         | 비트워크 성장 변경<br>《 사진경 또는 네트워크 성<br>관객적, 전화 전속 또는 VP<br>목적 적 정<br>비트워크 운제를 전만 및 T | 8<br>19 전철을 설정하거나 라우리 또는 역세스 지점을 설정합니다.<br>19절하거나 문제 최절 정보를 얻습니다: |          |                                                                    |
|                                                              |                          | 장고 향루<br>Windows 방화책<br>인터넷 운선<br>홈 그룹                                                  |                                                                                |                                                                   |          |                                                                    |

# . 정보전산센터 -